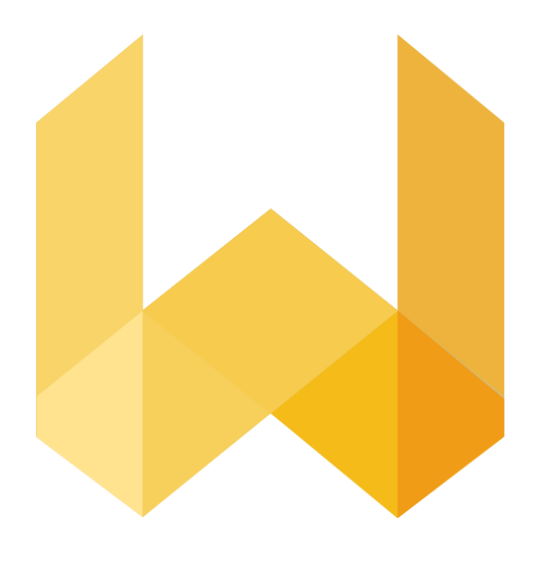

# writefull

## Štartovací balíček pre inštitúcie

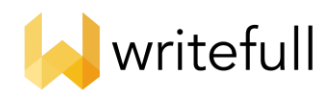

## Úvodný balíček Writefull pre inštitúcie

Ďakujeme, že ste si pre svoju inštitúciu vybrali službu Writefull. Tento úvodný balíček obsahuje úvod do nástrojov Writefull a pokyny, ako k nim pristupovať a používať ich.

| 1. Úvod do Writefull                 | 3  |
|--------------------------------------|----|
| 2. Writefull for Word                | 3  |
| Čo je Writefull for Word             | 3  |
| Kedy používať Writefull for Word     | 4  |
| Ako používať Writefull for Word      | 4  |
| 3. Writefull for Overleaf            | 6  |
| Čo je Writefull for Overleaf         | 6  |
| Kedy používať Writefull for Overleaf | 6  |
| Ako používať Writefull for Overleaf  | 7  |
| 4. Writefull Revise                  | 7  |
| Čo je Writefull Revise               | 7  |
| Kedy používať Writefull Revise       | 8  |
| Ako používať Writefull Revise        | 8  |
| 5. Writefull Cite                    | 8  |
| Čo je Writefull Cite                 | 9  |
| Kedy používať Writefull Cite         | 9  |
| Ako používať Writefull Cite          | 9  |
| 6. Prístup k Writefull               | 10 |
| Writefull for Word                   | 10 |
| Writefull for Overleaf               | 11 |
| Writefull Revise                     | 11 |
| Writefull Cite                       | 11 |
| Technické požiadavky                 | 12 |

| 7. | Súkromie a bezpečnosť                      | 12 |
|----|--------------------------------------------|----|
| 8. | Technická podpora a používateľské príručky | 13 |

## 1. Úvod do Writefull

Nástroj Writefull využíva najnovšie techniky umelej inteligencie na poskytovanie jazykovej spätnej väzby k vedeckým textom. Bol vyvinutý špeciálne pre študentov a vedcov, jeho spätná väzba je prispôsobená akademickému písaniu. Používanie Writefull umožňuje študentom a vedcom viac si veriť pri písaní a robiť menej chýb, čím sa zvyšuje ich produktivita a podporuje akademický úspech.

## 2. Writefull for Word

#### Čo je Writefull for Word

Writefull for Word poskytuje dva spôsoby jazykovej spätnej väzby na text napísaný v dokumente Word, pričom kontroluje správnosť gramatiky, poradie slov, použitie slov, štýl, frázovanie, tón a ďalšie. Ponúka aj databázu autentických vedeckých textov, v ktorej môžu študenti a vedci hľadať jazykové vzorce, ktoré môžu začleniť do svojich vlastných textov.

Writefull for Word ponúka jazykovú spätnú väzbu v dvoch režimoch: Proofread a Full Edit. Režim Proofread opravuje gramatiku, pravopis, slovnú zásobu, interpunkciu a štýl. Režim Full Edit je pokročilejší, poskytuje spätnú väzbu na všetko, čo je potrebné na zlepšenie vety a zvýšenie jej plynulosti a čitateľnosti, vrátane poradia slov, frázovania, jasnosti, stručnosti, tónu a ďalších.

Nižšie je uvedené porovnanie režimov spätnej väzby "Proofread" a "Full Edit".

| Proofread                                        | Full Edit                                                                    |
|--------------------------------------------------|------------------------------------------------------------------------------|
| <ul> <li>feedback on grammar,</li></ul>          | <ul> <li>feedback on anything</li></ul>                                      |
| vocabulary, punctuation,                         | needed to improve the language:                                              |
| spelling, and style <li>edits at word level</li> | phrasing, word order, clarity, etc <li>edits at word and sentence level</li> |

Original: Of this study to assess increase in a motivation of students was the main aim.
Proofread: Of this study, to assess increases in a the motivation of students was the main aim.
Full Edit: The main aim of this study was to assess increases increases in was the main aim.

#### Kedy používať Writefull for Word

Writefull for Word pomáha študentom a pracovníkom pri písaní akademických textov. Môžu spúšťať jazykovú kontrolu Writefull tak často, ako si prajú. Okrem jazykových návrhov ponúka Writefull for Word štyri šikovné widgety, ktoré pomáhajú študentom a pracovníkom pri písaní v akademickej angličtine: Sentence Palette, Language Search, Title Generator a Paraphraser:

- "Sentence Palette" je prehľadávateľný zoznam najbežnejších akademických fráz v rôznych častiach výskumných prác, ktoré môžete vložiť priamo do textu.
- "Language Search' " ponúka databázu autentického jazyka vedeckých textov, aby ste zistili, ako sa majú slová a frázy používať v kontexte.
- "Title Generator" umelá inteligencia vytvára názvy na základe abstraktu.
- "Paraphraser" poskytuje preformulovanie ľubovoľnej vety vytvorené umelou inteligenciou na troch úrovniach: nízkej, strednej alebo vysokej. Čím vyššia je úroveň, tým väčšie je preformulovanie.

#### Ako používať Writefull for Word

Podrobné vysvetlenie rôznych funkcií doplnku Word nájdete v našej príručke Writefull for Word (dostupná v HelpCenter a cez odkaz na konci tohto dokumentu). Uistite sa, že je príručka k dispozícii všetkým vašim študentom a zamestnancom, ktorí budú používať Writefull for Word.

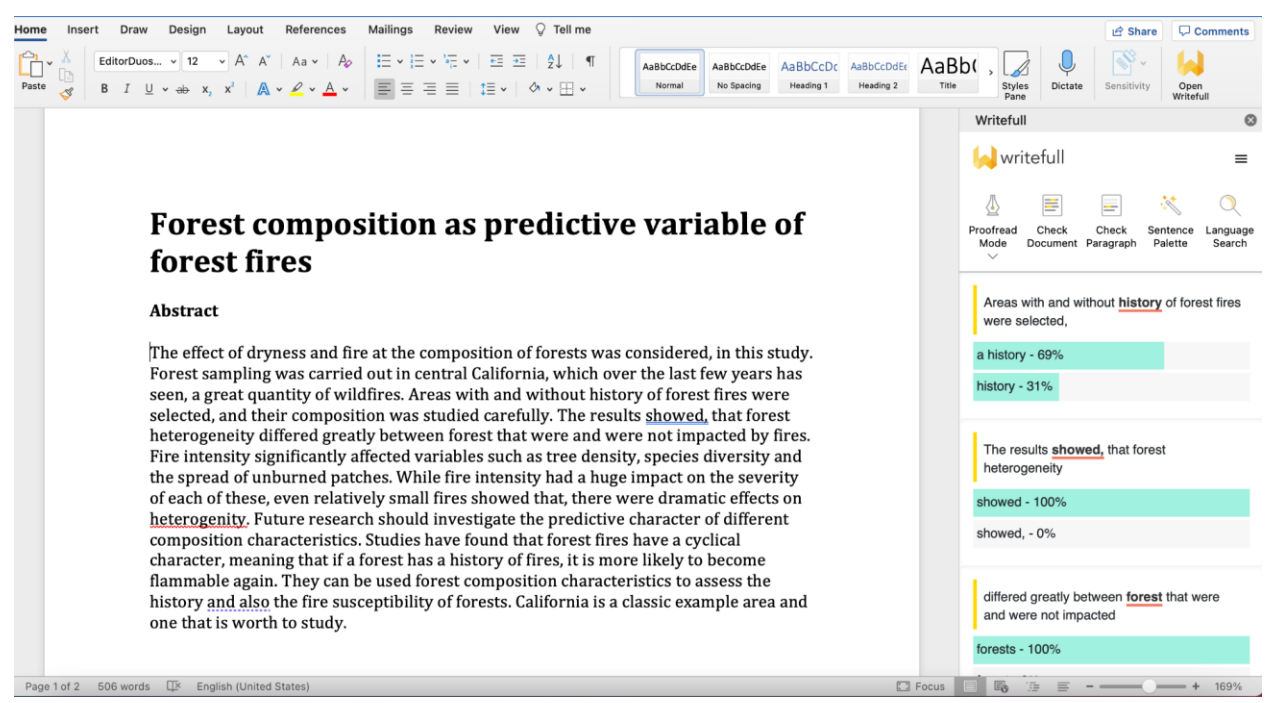

Režim jazykovej spätnej väzby "Proofread"

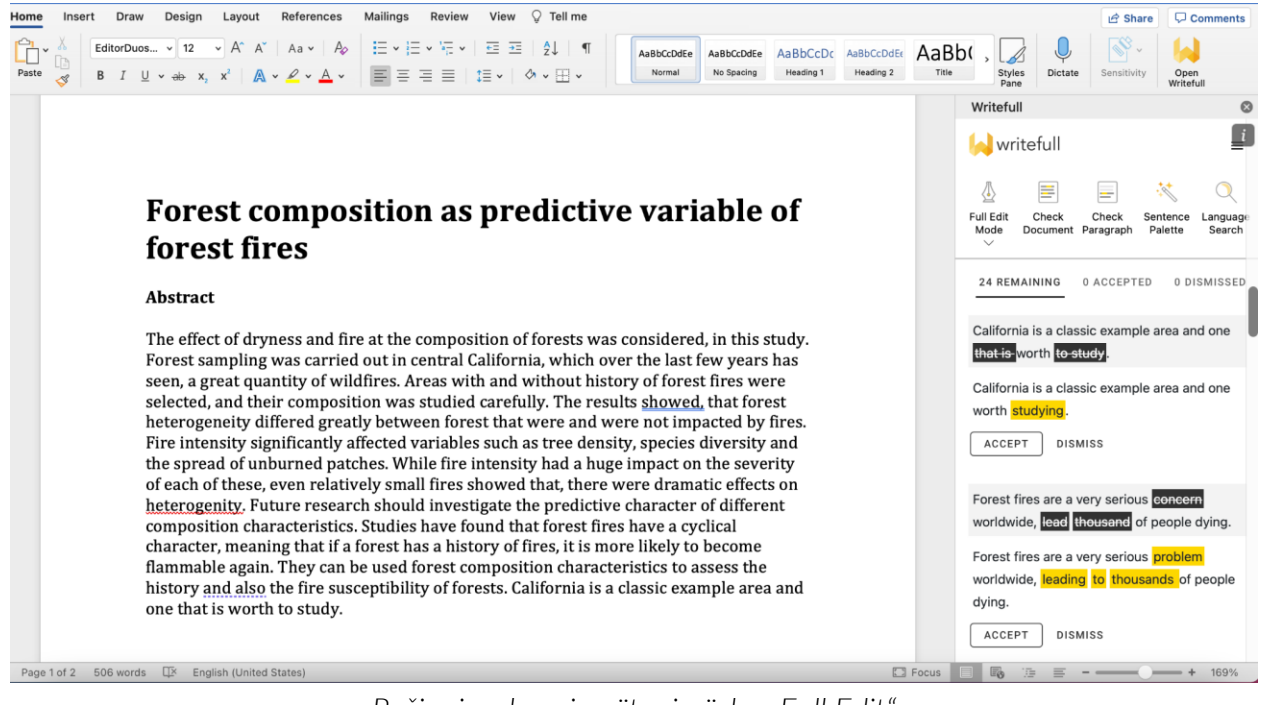

Režim jazykovej spätnej väzby "Full Edit"

## 3. Writefull for Overleaf

#### Čo je Writefull for Overleaf

Writefull pre Overleaf poskytuje spätnú väzbu v reálnom čase na súbory LaTeX v editore kódu Overleaf. Teraz obsahuje aj režim jazykovej spätnej väzby Full Edit. Kontroluje správnosť gramatiky, pravopisu (amerického alebo britského), slovnej zásoby, interpunkcie, štýlu, poradia slov, frázovania, zrozumiteľnosti a ďalších prvkov. Použiť môžete aj funkcie "Language Search", "Sentence Palette", "Title Generator" a "'Paraphraser", ktoré sú dostupné aj v Writefull for Word (pozri vyššie).

#### Kedy používať Writefull for Overleaf

Writefull for Overleaf pomáha študentom a pracovníkom pri písaní a úprave vedeckých textov v Overleaf, či už samostatne alebo v spolupráci s inými. Zvýrazňuje časti textu, pre ktoré má jazykové návrhy.

#### Ako používať Writefull for Overleaf

Podrobné vysvetlenie používania aplikácie Writefull pre Overleaf nájdete v príručke, ku ktorej sa dostanete kliknutím na položku "Guide" v rozbaľovacom menu ikony Writefull.

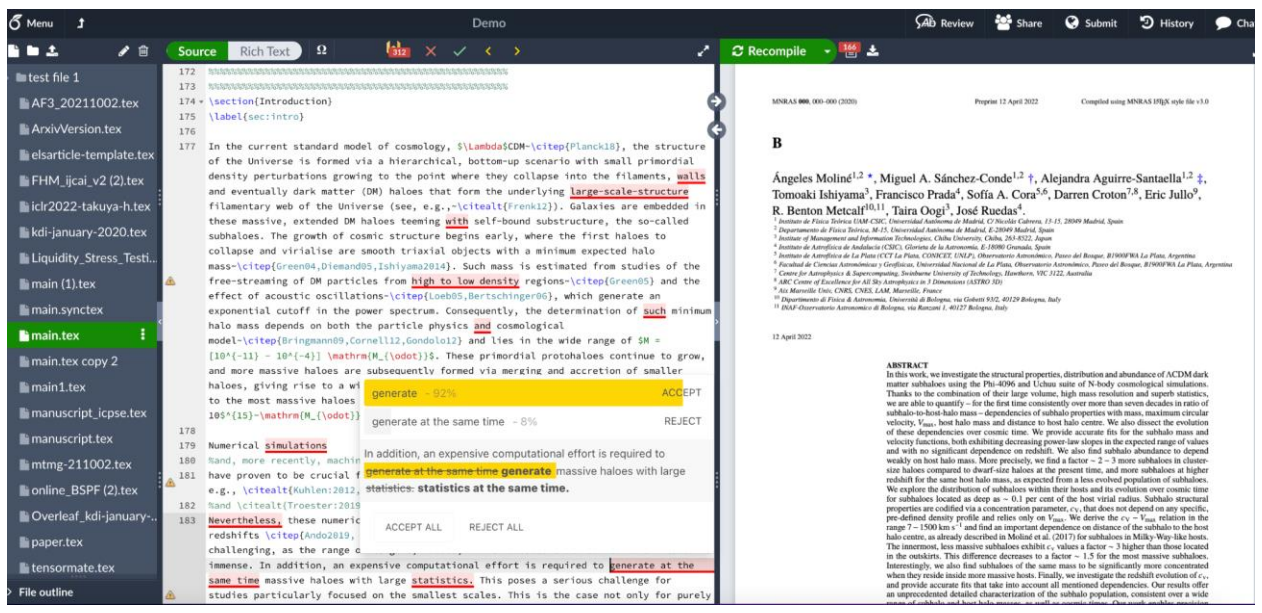

Režim jazykovej spätnej väzby "Full Edit"

## 4. Writefull Revise

#### Čo je Writefull Revise

Writefull skontroluje text – správnosť gramatiky, pravopisu, slovnej zásoby, interpunkcie, štýlu, poradia slov, frázovania, zrozumiteľnosť atď. Študenti a pracovníci môžu nahrať svoje texty do Revise, a stiahnuť si revidovanú verziu obsahujúcu všetky jazykové úpravy aplikácie Writefull v časti Track Changes.

#### Kedy používať Writefull Revise

Writefull Revise môžu študenti a pracovníci použiť na kontrolu jazykovej kvality textu, ktorý už napísali, a na kontrolu prípadných jazykových chýb. Používanie aplikácie Revise preto odporúčame pred odoslaním práce na zverejnenie (napr. príspevok do časopisu alebo návrh na konferenciu alebo financujúcemu orgánu) alebo pred odovzdaním písomnej práce.

#### Ako používať Writefull Revise

Podrobné vysvetlenie, ako používať Writefull Revise, nájdete v príručke, ku ktorej sa dostanete kliknutím na tlačidlo "GUIDE" na pravej strane domovskej stránky Revise.

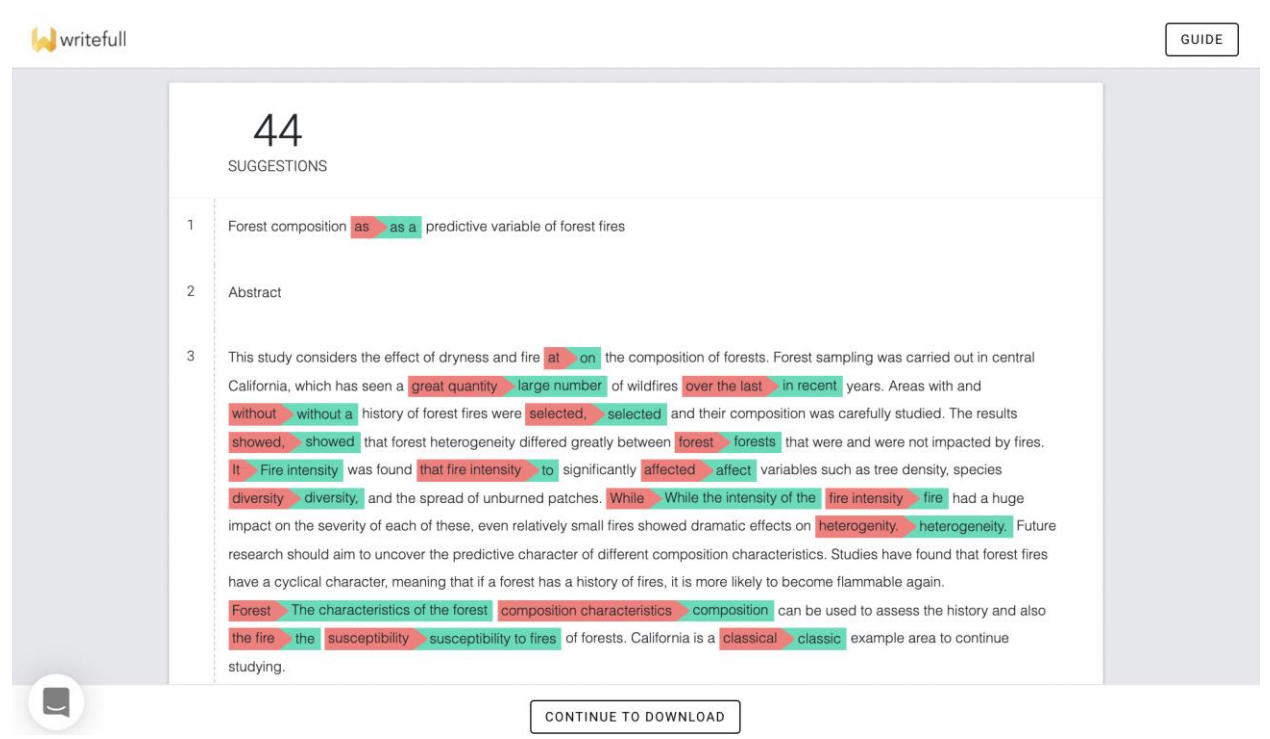

Writefull Revise zobrazujúci jazykové návrhy Writefull v texte a počty hore

## 5. Writefull Cite

## Čo je Writefull Cite

Nástroj Writefull Cite kontroluje texty z hľadiska úplnosti citácií a zdôrazňuje vety, ktoré by mali byť podporené zdrojom. Keď Writefull identifikuje vetu uvádzajúcu informácie, ktoré je treba podporiť citáciou, a veta ešte neobsahuje zdroj, Writefull navrhne, aby bola pridaná. Študenti a pracovníci môžu nahrať svoj text do Cite a skontrolovať návrhy citácií navrhnuté týmto nástrojom.

Na rozdiel od antiplagiátorských nástrojov Cite neporovnáva texty s databázou. Využíva svoj vlastní model založený na umelej inteligencii na posúdenie, či sú citácie pravdepodobne potrebné.

#### Kedy používať Writefull Cite

Pomocou aplikácie Writefull Cite môžu študenti a pracovníci skontrolovať úplnosť citácií v texte a zabezpečiť, aby boli tvrdenia v prípade potreby podložené odkazmi. Podobne ako v prípade Revise odporúčame použiť Cite pred odoslaním práce na zverejnenie (napr. príspevok do časopisu, príspevok na konferenciu alebo pre financujúci orgán) alebo pred odovzdaním písomnej práce.

#### Ako používať Writefull Cite

Podrobné vysvetlenie, ako používať Writefull Cite, nájdete v našom návode, ku ktorému sa dostanete kliknutím na tlačidlo "GUIDE" na pravej strane domovskej stránky Cite.

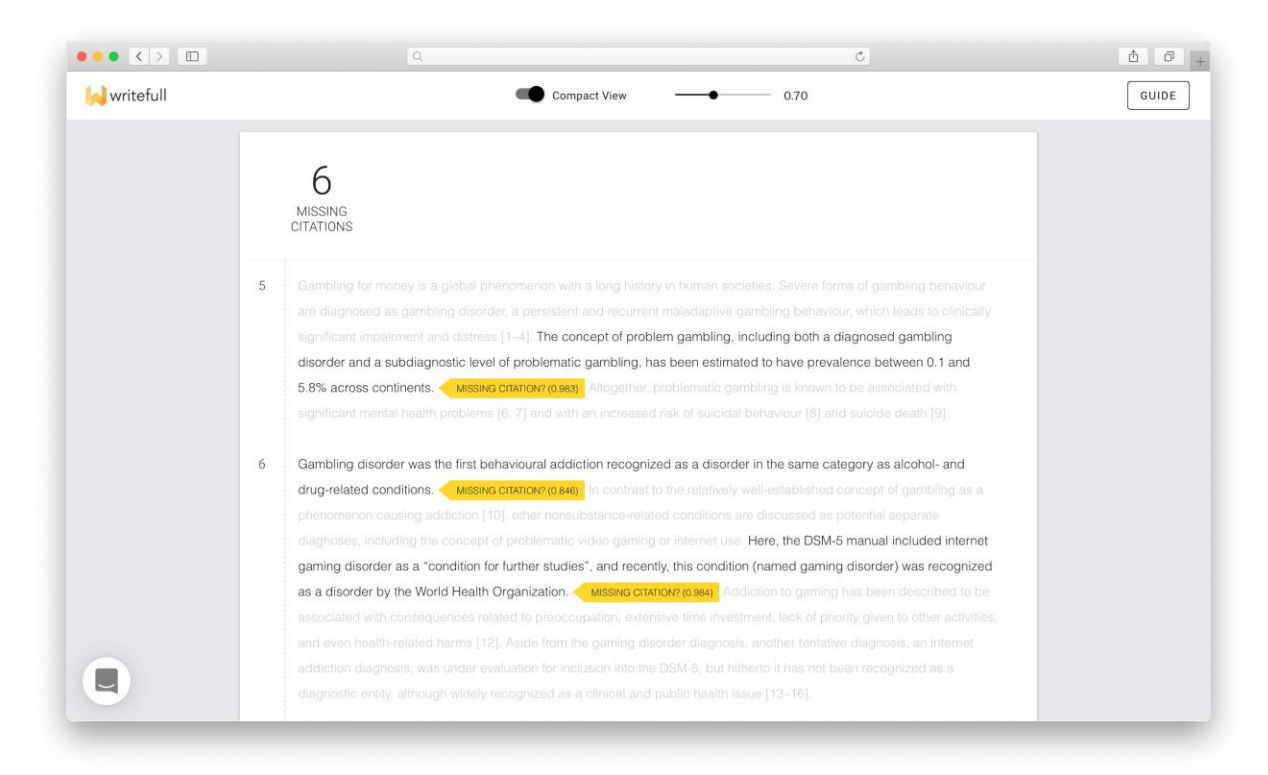

Writefull Cite zobrazujúci návrhy citácií v texte a celkový počet hore

## 6. Prístup k Writefull

#### Writefull for Word

Program Writefull pre Word stiahnete na webovej stránke Writefull.

Aby mohli začať používať doplnok Writefull for Word, študenti a pracovníci si musia vytvoriť konto. Keď si vytvoria konto so svojou inštitucionálnou e-mailovou adresou, získajú plný prístup k doplnku (so všetkými "prémiovými" nástrojmi) bez toho, aby museli za rozšírenie platiť. Heslom môže byť čokoľvek podľa vlastného výberu (NIE inštitucionálne heslo).

Keď si chcete vytvoriť účet, kliknite na tlačidlo "Sign in" na paneli s nástrojmi v programe Word , čím sa otvorí registračná/prihlasovacia obrazovka aplikácie Writefull, kliknúť na "Don't have an account?", zadať svoju e-mailovú adresu a heslo a potom kliknúť na "Sign up". Následne bude zaslaný potvrdzujúci e-mail na overenie novovytvoreného účtu.

Keď už účet máte, po zadaní svojich údajov môžete kliknúť na tlačidlo "Sign in".

#### Writefull for Overleaf

Aplikáciu Writefull for Overleaf si môžete stiahnuť z webového obchodu Chrome.

Aby mohli začať používať rozšírenie Writefull pre Overleaf, študenti a pracovníci si musia vytvoriť účet v službe Writefull. Keď si vytvoria účet so svojou inštitucionálnou emailovou adresou, získajú plný prístup k rozšíreniu (so všetkými "prémiovými" nástrojmi) bez toho, aby museli za rozšírenie platiť. Heslom môže byť čokoľvek podľa vlastného výberu (NIE inštitucionálne heslo).

Keď si chcete vytvoriť účet, kliknite na ikonu Writefull (žlté W) na paneli nástrojov v Overleaf, čím sa otvorí registračná/prihlasovacia obrazovka Writefull, zadajte platnú emailovú adresu a heslo, a kliknite na tlačidlo "Create account". Následne bude zaslaný potvrdzujúci e-mail na overenie novovytvoreného účtu.

Keď už účet máte, kliknite na tlačidlo "Log in" v spodnej časti obrazovky a prejdite na prihlasovanie.

#### Writefull Revise

Na prístup k vašej inštitucionálnej verzii Writefull Revise prosím použite **URL odkaz, ktorý vám poskytne vaša inštitúcia** (bol súčasťou nášho e-mailu s aktiváciou prístupu).

#### Writefull Cite

Na prístup k vašej inštitucionálnej verzii Writefull Cite prosím použite **URL odkaz, ktorý** vám poskytne vaša inštitúcia (bol súčasťou nášho e-mailu s aktiváciou prístupu).

#### Technické požiadavky

Writefull for Word pre Windows môže byť použitý na:

- Windows 7 SP1 alebo novšom
- Office 2013 alebo novšom

Writefull pre Word Online a macOS môže byť použitý na:

- Microsoft Office 365
- Word Online
- Office 2016 alebo novšom

Writefull pre Overleaf v súčasnosti podporujú prehliadače Google Chrome, Chromium, Firefox a Brave.

Writefull Revise a Writefull Cite:

- Revise a Cite bežia v najčastejších prehliadačoch (Chrome, Firefox, Safari, Edge).
- Pokiaľ používate Edge, musí to byť verzia založená na Chromium (z 15. 1. 2020 alebo novšia).

## 7. Súkromie a bezpečnosť

V spoločnosti Writefull berieme bezpečnosť a súkromie veľmi vážne.

Všetky produkty Writefull šifrujú všetku komunikáciu medzi počítačmi a našimi servermi end-to-end. Naše servery neukladajú žiadne texty a texty napísané vo Worde alebo nahrané do Writefull Revise / Cite sa nikdy nedostanú na naše pevné disky.

Z dôvodu ochrany osobných údajov sa návrhy prijaté študentami a pracovníkmi nepoužívajú na zlepšení našich algoritmov.

Writefull používa službu Google Compute a jej servery sa nachádzajú v EÚ, čo spĺňa normy ISO. Certifikáty SSL spoločnosti Writefull sa obnovujú každých 90 dní.

## 8. Technická podpora a používateľské príručky

Študenti a pracovníci nás môžu s otázkami kontaktovať v angličtine na <u>support@writefull.com</u>, slovensky na <u>ladislav.svrsek@aib.sk</u> a česky na <u>vojtech.karen@aip.cz</u>.

Vytvorili sme aj špecializované príručky pre používateľov, ktoré obsahujú podrobné vysvetlenie používania produktov a snímky obrazovky na ilustráciu rôznych funkcií.

Writefull for Word - <u>User Guide</u> Writefull for Overleaf - <u>User Guide</u> Writefull Revise - <u>User Guide</u> Writefull Cite - <u>User Guide</u>

Tieto príručky sú prístupné aj z menu v aplikáciách Writefull for Word a Writefull for Overleaf a v pravom hornom rohu domovských stránok Writefull Revise a Writefull Cite.